## View Acrobat PDF files in ArcCatalog

In ArcCatalog (not in an ArcMap session), click on Customize > ArcCatalog Options. In the ArcCatalog Options window (Figure 1), click on the File Types tab and then on the New Type button.

In the **File Type** window, enter "PDF" in **File Extension** field and "Acrobat Document" in **Description of Type** field. Click **OK** in **File Type** window and **OK** in **ArcCatalog Options** window.

| Use thi | s dialog to specify<br>atalog in addition | y file type<br>to the st    | s that will b<br>andard dat | e shown<br>a tupes: |                     |          |  |
|---------|-------------------------------------------|-----------------------------|-----------------------------|---------------------|---------------------|----------|--|
| Desc    | iption                                    |                             |                             | Extension           | New Type            | New Type |  |
|         |                                           |                             |                             |                     | Remove              |          |  |
|         |                                           |                             |                             |                     | Edit                | ]        |  |
|         |                                           |                             |                             |                     |                     |          |  |
|         |                                           |                             |                             |                     |                     |          |  |
|         |                                           |                             |                             |                     |                     |          |  |
| L 15    | ile Type                                  |                             |                             |                     |                     | ? ×      |  |
| 1 1     |                                           |                             |                             |                     |                     |          |  |
|         |                                           |                             | 1                           | í.                  |                     |          |  |
|         |                                           | Change I                    | con                         | Import File         | Type From Registry. |          |  |
|         |                                           | Change I                    | con                         | Import File         | Type From Registry. |          |  |
|         | File extensio                             | Change I                    | con                         | Import File         | Type From Registry. |          |  |
|         | File extensio                             | Change I<br>in:<br>of type: | con<br>PDF<br>Acroba        | Import File         | Type From Registry. |          |  |

Figure 1- ArcCatalog Options window